## MATLAB INSTALLATION PROCEDURE

#### STEP 1:

## LICENSE REQUEST

Before Install kindly copy the below link and paste it on the browser and fill the form to use this software. <u>http://web.iitm.ac.in/licenserequest/</u>

To download the software, license key and license.dat file to login <u>https://hpce.iitm.ac.in/</u> using your LDAP credentials. (Depending on the Version of MATLAB used)

➤ After the login, on the right side below the Quick links → click commercial software to download the software.

#### **STEP 2:**

#### LICENSE SERVER ACTIVATION FOR WINDOWS

- > For communicating with license manager, host file is to be edited.
- ➢ Open Notepad as an administrator (In windows search bar → search notepad → right click on notepad → click run as administrator)
- > In that File  $\rightarrow$  open, then C:\Windows\System32\drivers\etc
- Then select file type as "All" to view the files and open the host file and add last line as below 10.24.0.171 (give one tab space) cclicserver.iitm.ac.in (give one tab space) leo and save the file.

FOR LINUX AND MAC

- Make an entry of **cclicserver** in etc/hosts file
- Open the terminal and type sudo vi/etc/hosts and add in the last as below, then save it.
- > 10.24.0.171 cclicserver.iitm.ac.in leo

#### **STEP 3:**

#### **INSTALLATION FOR WINDOWS**

Use WINRAR to extract the file and run the setup as run as administrator

Then copy the license.dat file from the hpce site and paste it in a file and place in some path. When license file is requested during installation browse and give the license.dat file.

## For linux:

- a) Mount the ISO file in Linux. using following steps,
- 1. First, Go to terminal mount in default directory in your machine.
- 2. Then, mount the disk using command.
- 3. [xxxx@xxxx] **\$mount -o loop <.isofile> <destination\_path>**.

4. Go to the path were matlab is mounted (or)If installation is through

CD/DVD come out of /media/MATHWORKSRVersion and is in some Other path and give **#sh INSTALL** 

5. When installtion key is needed, get the installtion key from the

https://docs.google.com/document/d/1GvFRIvAuF-

```
pjuLmN7iRFdcxzN80LZBFQ/edit (Depending on the
```

## Version of MATLAB used)

6. Then copy the **license.lic/license.dat** file from the ftp site said and pastes it in a file and place in some path. When license file is requested during

Installations browse and give the **license.lic** file (depending on the MATLAB version used)

## For MAC OS:

b) Double click on matlab file and open (or)

c) Mount the ISO file in MAC OS. Using following steps,

(i) First, Go to terminal mount in default directory in your machine.

(ii) Then, mount the disk using command.

(iii) [xxxx@xxxx] **\$hdiutil mount <.isofile> <destination\_path>**.

(iv) Go to the path were matlab is mounted (or)If installation is through

CD/DVD come out of /media/MATHWORKSR version and be in some other path and give #./install

(v) When installation key is needed, get the installation key from the

https://docs.google.com/document/d/1GvFRIvAuFpjuLmN7iRFdcxzN80LZBF

<u>Q/edit</u> (Depending on the Version of MATLAB used)

(vi) Then copies the license.lic file from the and paste it in a file and place in some path. When license file is requested during installation Browse and give the license.lic file (depending on the MATLAB version used)

|                       |                        |              | bash                   |                  |
|-----------------------|------------------------|--------------|------------------------|------------------|
| Vs-iMac:Desktop vravi | \$ hdiutil mount R2016 | a_maci64.iso |                        |                  |
| /dev/disk3            |                        |              | /Volumes/MATLAB_R2016A |                  |
| Vs-iMac:Desktop vravi | \$ cd /Volumes/MATLAB_ | R2016A/      | _                      |                  |
| Vs-iMac:MATLAB_R2016A | vravi\$ ls             |              |                        |                  |
| InstallForMacOSX.app  | archives               | etc          | install                | java             |
| activate.ini          | bin                    | help         | installer_input.txt    | license_agreemen |
| Vs-iMac:MATLAB_R2016A | vravi\$ ./install      |              |                        |                  |
|                       |                        |              |                        |                  |

**STEP 4:** Click **Advanced options** → "I have a file installation key" and Click Next.

| WathWorks Product Installer |                                           |
|-----------------------------|-------------------------------------------|
| R2023b                      | Advanced Options -                        |
|                             | I want to do a standard install           |
|                             | I want to download without installing     |
|                             | I have a File Installation Key            |
| A                           | I have an Activation Key                  |
| MathWorks                   | I want to install network license manager |
| Email                       |                                           |
|                             |                                           |
|                             |                                           |
| No account? Create one!     |                                           |
| By signing in, you agree to | our privacy policy.                       |
|                             |                                           |
|                             | Next                                      |
|                             |                                           |
|                             |                                           |
|                             |                                           |
|                             |                                           |
|                             |                                           |
|                             |                                           |
|                             |                                           |
|                             |                                           |

**STEP 5:** Get the license key from <u>https://docs.google.com/document/d/1GvFRIvAuF-pjuLmN7iRFdcxzN80LZBFQ/edit</u> copy the key $\rightarrow$  paste and click next (**Depending on the Version of MATLAB used**)

| hWorks Product Installer |                        |                    |         | - 0                |
|--------------------------|------------------------|--------------------|---------|--------------------|
| 📣 R202                   | 3 <mark>b</mark>       |                    |         | Advanced Options - |
|                          | DESTINATION            | PRODUCTS           | OPTIONS | CONFIRMATION       |
| Install                  | sing File Installation | Key                |         |                    |
| Enter File               |                        |                    |         |                    |
| Litter rice              |                        |                    |         |                    |
| B1468-                   | 39701-35950-32255-543  | 89-57202-06793-22: |         |                    |
|                          |                        |                    |         |                    |
|                          |                        |                    |         |                    |
|                          |                        |                    |         |                    |
|                          |                        |                    |         |                    |
|                          |                        |                    |         |                    |
|                          |                        |                    |         | Next               |
|                          |                        |                    |         |                    |
|                          |                        |                    |         |                    |

**STEP 6:** Click **Yes "the terms of the license agreement"** and Click Next.

📣 MathWorks Product Installer

|     | The MathWorks, Inc. Software License Agreement                                                                                                    |
|-----|----------------------------------------------------------------------------------------------------|
|     | IMPORTANT NOTICE                                                                                                    |
|     | THIS IS THE SOFTWARE LICENSE AGREEMENT (THE "AGREEMENT") OF THE MATHWORKS, INC. ("MATHWORKS")<br>FOR THE PROGRAMS. THE PROGRAMS ARE LICENSED, NOT SOLD. READ THE TERMS AND CONDITIONS OF THIS<br>AGREEMENT CAREFULLY BEFORE COPYING, INSTALLING, OR USING THE PROGRAMS. FOR INFORMATION ABOUT<br>YOUR LICENSE OFFERING, CONSULT THE PROGRAM OFFERING GUIDE PRESENTED AFTER THE AGREEMENT. |
|     | THE AGREEMENT REPRESENTS THE ENTIRE AGREEMENT BETWEEN YOU (THE "LICENSEE") AND MATHWORKS<br>CONCERNING YOUR RIGHTS TO INSTALL AND USE THE PROGRAMS UNDER THE LICENSE OFFERING YOU<br>ACQUIRE.                                                                                                    |
|     | YOU MUST ACCEPT THE TERMS OF THIS AGREEMENT TO COPY, INSTALL, OR USE THE PROGRAMS. IF YOU DO NOT ACCEPT THE LICENSE TERMS, THEN YOU MUST IMMEDIATELY STOP USING THE PROGRAMS.                                                                                                    |
|     | IF YOU TERMINATE THIS LICENSE FOR ANY REASON WITHIN THIRTY (30) DAYS OF PROGRAM DELIVERY (THE "ACCEPTANCE PERIOD") YOU WILL RECEIVE A FULL REFUND FROM THE AUTHORIZED DISTRIBUTOR FROM WHOM YOU ACCURED THE PROGRAMS OR FROM MATHWORKS IF YOU ACCURED THE PROGRAMS DIRECTLY                                                                                                    |
| Doy | ou accept the terms of the license agreement?    Yes  No  Next  Cancel                                                                                                    |
|     |                                                                                                    |

\_

×

# **STEP 7:** Then copy the license file from

https://drive.google.com/drive/folders/17YAkEFKPdbkSSk6ELv1A9voaLaLLvlpC

and paste it in a file and place in some path. When license file is requested during installation browse and give the license file and click next (Depending on the Version of MATLAB used)

|           | 400 - L                  |                            |                      | _                  | μ. |
|-----------|--------------------------|----------------------------|----------------------|--------------------|----|
| 📣 R202    | 36                       |                            |                      | Advanced Options - |    |
| LICENSING | DESTINATION              | PRODUCTS                   | OPTIONS              | CONFIRMATION       |    |
| 0         | 0                        | 0                          | 0                    | 0                  |    |
| Select li | cense file 🚯 (enter full | path to your license file, | including file name) |                    |    |
| C:\Use    | rs\Administrator\Downloa | ds\MATLAB\license.da       | t                    | Browse             |    |
|           |                          |                            |                      |                    |    |
|           |                          |                            |                      |                    |    |
|           |                          |                            |                      |                    |    |
|           |                          |                            |                      |                    |    |
|           |                          |                            |                      |                    |    |
|           |                          |                            |                      |                    |    |
|           |                          |                            |                      | Next               |    |
|           |                          |                            |                      |                    |    |
|           |                          |                            |                      |                    |    |

# STEP 8: Click Next

| 📣 MathWorks Product Installer |                       |          |         | _                  |     | × |
|-------------------------------|-----------------------|----------|---------|--------------------|-----|---|
|                               | 36                    |          |         | Advanced Options - | ) ? |   |
| LICENSING                     | DESTINATION           | PRODUCTS | OPTIONS | CONFIRMATION       |     |   |
| Ø                             | 0                     | 0        | 0       | 0                  |     |   |
| Select de                     | estination folder     |          |         |                    |     |   |
| C:\Progr                      | ram Files\MATLAB\R202 | 3b       |         | Browse             |     | / |
| Restore D                     | efault                |          |         |                    |     |   |
|                               |                       |          |         |                    |     |   |
|                               |                       |          |         |                    |     |   |
|                               |                       |          |         |                    |     |   |
|                               |                       |          |         |                    |     |   |
|                               |                       |          |         |                    |     |   |
|                               |                       |          |         |                    |     |   |
|                               |                       |          |         | Next               |     |   |
|                               |                       |          | Ň       |                    |     |   |
|                               |                       |          |         |                    |     |   |
|                               |                       |          |         |                    |     |   |

# **STEP 9:** Then select the modules and click next

| 📣 MathWorks Product Installer |                               |          |         | -                  |     |
|-------------------------------|-------------------------------|----------|---------|--------------------|-----|
| 📣 R20                         | 236                           |          |         | Advanced Options - | ) ? |
| LICENSING                     | DESTINATION                   | PRODUCTS | OPTIONS | CONFIRMATION       |     |
| Ø                             | <b></b>                       | 0        | 0       | 0                  |     |
| Selec                         | t products                    |          |         |                    |     |
|                               | Select All                    |          |         |                    |     |
|                               | System Composer               |          |         | ▲                  |     |
|                               | System Identification Toolbox |          |         |                    |     |
|                               | Text Analytics Toolbox        |          |         |                    |     |
|                               | UAV Toolbox                   |          |         |                    |     |
|                               | Vehicle Dynamics Blockset     |          |         |                    |     |
|                               | Vehicle Network Toolbox       |          |         |                    |     |
|                               | Vision HDL Toolbox            |          |         |                    |     |
|                               | Wavelet Toolbox               |          |         |                    |     |
|                               | Wireless HDL Toolbox          |          |         |                    |     |
|                               | Wireless Testbench            |          |         |                    |     |
|                               | WLAN Toolbox                  |          |         | -                  |     |
|                               |                               |          |         | Next               |     |
|                               |                               |          |         |                    |     |
|                               |                               |          |         |                    |     |

# STEP 10: Click Next

| 📣 MathW | orks Product Installer                    |                                                              |                          |             | _                  |     | × |
|---------|-------------------------------------------|--------------------------------------------------------------|--------------------------|-------------|--------------------|-----|---|
| -       | A R202                                    | 3 <mark>b</mark>                                             |                          |             | Advanced Options 👻 | ) ? |   |
|         | LICEN SING                                | DESTINATION                                                  | PRODUCTS                 | OPTIONS     | CONFIRMATION       |     |   |
|         | Select o<br>Add sho<br>Improve<br>Learn M | ptions<br>rtcut to desktop<br>MATLAB by sending user<br>lore | experience information t | o MathWorks | Next               |     |   |
|         |                                           |                                                              |                          |             |                    |     |   |

# STEP 11: Click Begin Install

| 📣 MathWorl | ks Product Installer                 |                             |          |   | -                |   |
|------------|--------------------------------------|-----------------------------|----------|---|------------------|---|
| -          | R202                                 | 3 <b>b</b>                  |          |   | Advanced Options | 9 |
|            | LICEN SING                           | DESTINATION                 | PRODUCTS |   |                  |   |
|            | Confirm                              | selections                  |          |   |                  |   |
|            | DESTINATI<br>C:\Program              | ON<br>1 Files\MATLAB\R2023b |          |   |                  |   |
|            | PRODUCTS<br>113 of 113<br>23.72 GB r | S<br>products<br>equired    |          |   |                  |   |
|            |                                      |                             |          |   |                  |   |
|            |                                      |                             |          |   |                  |   |
|            |                                      |                             |          | В | egin Install     |   |
|            |                                      |                             |          |   |                  |   |

# STEP 12: Click "Close"

| lathWorks Product Installer                                                               | - 🗆 X |
|-------------------------------------------------------------------------------------------|-------|
| ✓ R2023b                                                                                  | •     |
| Installation Complete                                                                     |       |
| Your installation may require additional configuration steps.                             | A     |
| To accelerate computations with the following products, a supported compiler is required: |       |
| Fixed-Point Designer<br>SimBiology                                                        | - 1   |
| The following products require a supported compiler:                                      |       |
| Embedded Coder<br>MATLAB Coder<br>Simulink Coder                                          |       |
| MATLAB Compiler requires a supported compiler for creation of Excel add-ins.              | -     |
|                                                                                           | Close |